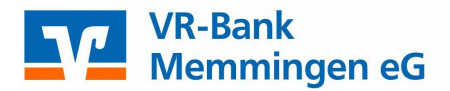

## Initial login to OnlineBanking with the "VR SecureGo plus" app

## A. This is your starting point

You have already signed your OnlineBanking contract and wish to use the Push-TAN process "VR SecureGo plus" in the future. A one-off registration in the "VR SecureGo plus" app is necessary before completing the initialisation (PIN allocation) in OnlineBanking. You have received the following documents:

- Document with the VR-NetKey and personal identification number (PIN)
- Document with the activation code
- B. Set up the "VR SecureGo plus" app

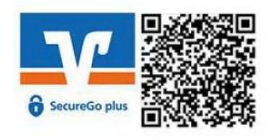

Download for iOS

Download for Android

1. Installation of the "VR SecureGo plus" app on your smartphone

a. Depending on the operating system of your device, open the

"Google Play" store or the "Apple App Store".

b. Install the "VR SecureGo plus" app.

#### 2. Login to the "VR SecureGo plus" app

Open the app and choose your individual unlock code.

Minimum requirements for the unlock code:

- 8 to 20 characters
- at least 1 digit
- at least 1 lower and 1 upper case

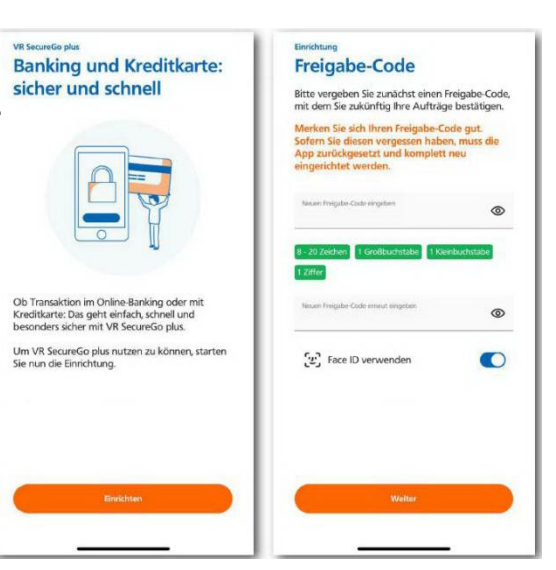

<u>Important</u>: In the Future, you will need your individual unlock code to confirm every transaction.

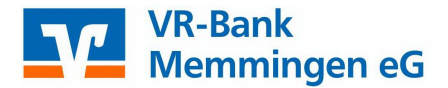

### 3. Registration in the "VR SecureGo plus" app

Click "Bankverbindung für OnlineBanking freischalten" and scan the activation code, or enter the code manually.

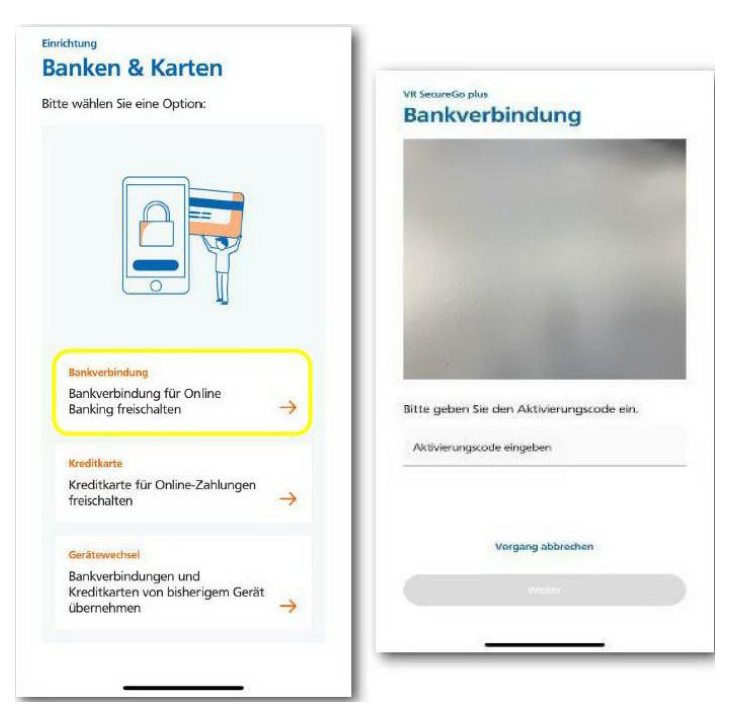

## C. Continue with the initial login to OnlineBanking

## 1. Initial login to OnlineBanking

To complete the initial login to your OnlineBanking, open our homepage www.vr-

memmingen.de in a browser on your computer. Click the button "Login OnlineBanking" in the top right-hand corner. Then click the link "OnlineBanking".

Finally, enter your login details, which you can find in the first document we sent you.

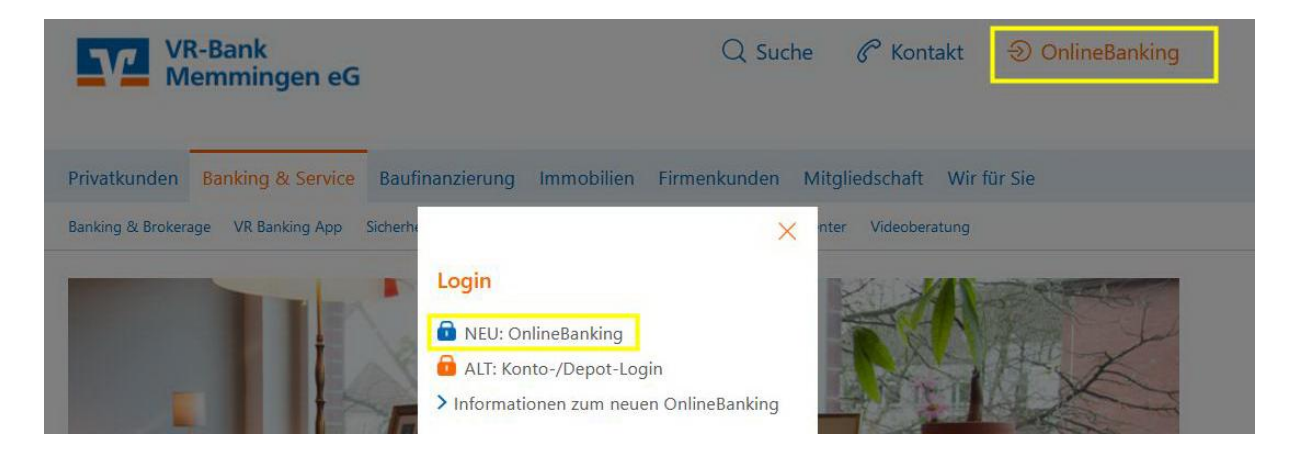

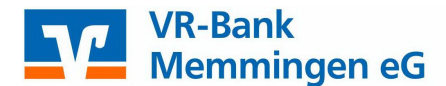

## 2. Change your access PIN to your personal PIN

Enter your VR-NetKey and the intial login PIN sent to you in the fields provided and select "Anmelden".

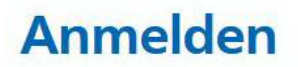

#### Wichtige Hinweise:

- Geben Sie Ihren VR-NetKey **nicht** an Dritte weiter. So verhindern Sie z.B. Einblicke in Privatkonten oder Geschäftskonten bzw. die Durchführung nicht gewünschter Transaktionen.
- Wir werden NIE über Telefon, SMS oder per E-Mail persönliche Daten/Zugangsdaten erfragen bzw. nie zu Rück- bzw. Testüberweisungen und Umstellungen auffordern!

| N |  |
|---|--|

# sicherheit ← PIN ändern

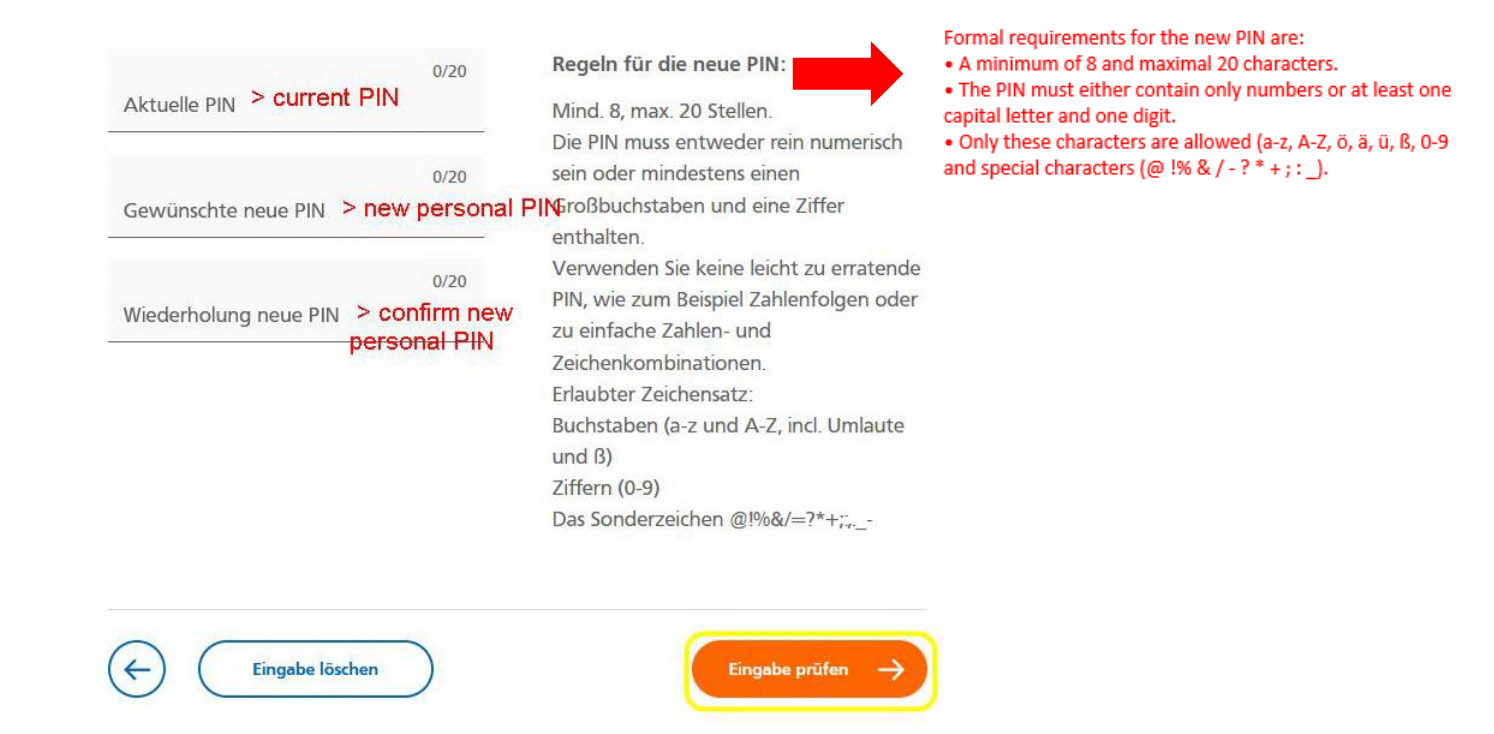

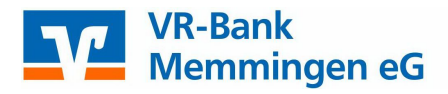

| Ihre Eingabe          | Sicherheitsabfrage                                                                                                    |                                                                                         |
|-----------------------|----------------------------------------------------------------------------------------------------|-----------------------------------------------------------------------------------------|
| Aktuelle PIN          | Bitte unbedingt Auftragsdaten abg                                                                                                    | gleichen 🕦                                                                              |
| Gewünschte neue PIN   | Sicherheitsverfahren<br>SecureGo plus                                                                                                    | <b>*</b>                                                                                |
| Wiederholung neue PIN | <ul> <li>Bestätigen mit SecureGo</li> <li>Öffnen Sie die App Secure<br/>Ihrem Mobile Device.</li> <li>Prüfen Sie die Auftragsda</li> <li>Bestätigen Sie den Auftra<br/>Auftragsdaten korrekt sin<br/>lehnen Sie den Auftra</li> </ul> | reGo plus auf<br>aten.<br>ag, wenn die<br>nd. Andemfalls<br>R SecureGo plus" app on you |
|                       | smartphone                                                                                                    |                                                                                         |
|                       | <ol> <li>Check the ord</li> <li>Confirm the contract of the ord</li> </ol>                                                                                                    | der details.<br>order if the data is correct.                                           |

For further instructions on OnlineBanking, please visit:

www.vr-memmingen.de/download